Excel 2 v.4.4

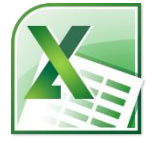

# Excel 2: Formulas, Charts, & More Class Guide

Instructor: Susan Jerger

### Part 1: Excel 1 Recap

#### 1.1 Formatting Refresher

Below is a picture of the Home tab of the Ribbon which contains most, but not all, of the features we'll go over in class today.

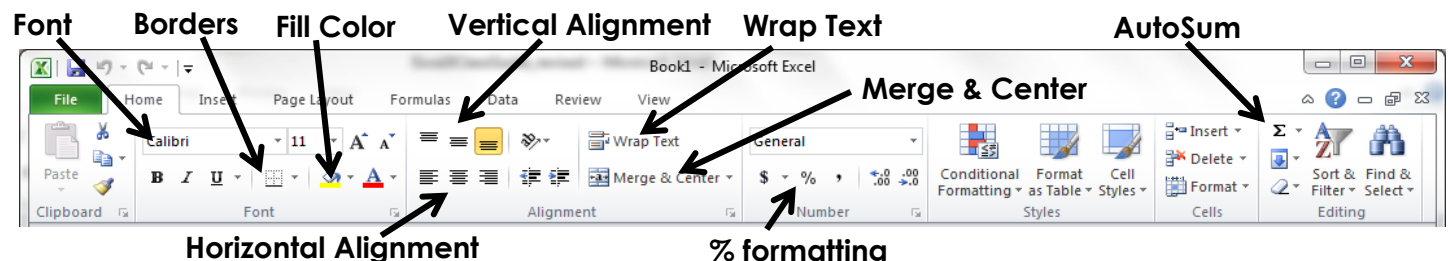

#### Horizontal Alignment

<u>Class Exercise</u>: On the Grand Opening Contacts spreadsheet in Excel2Class

Spreadsheets.xlsx...

- 1. Spruce up the spreadsheet with colors and borders
- 2. Merge & Center the "Grand Opening Contact List" across the top of the table
- 3. Widen columns A, B, C, and H

## Part 2: Sorting & Filtering

#### 2.1 Sorting

You can easily sort your data alphabetically, chronologically, or numerically...and even by color. Sorting can be Ascending (A-Z) or Descending (Z-A). If you have a Header Row (a top row that labels the data of your table), it is a good idea to format this row to stand out from your actual data. - 루 2

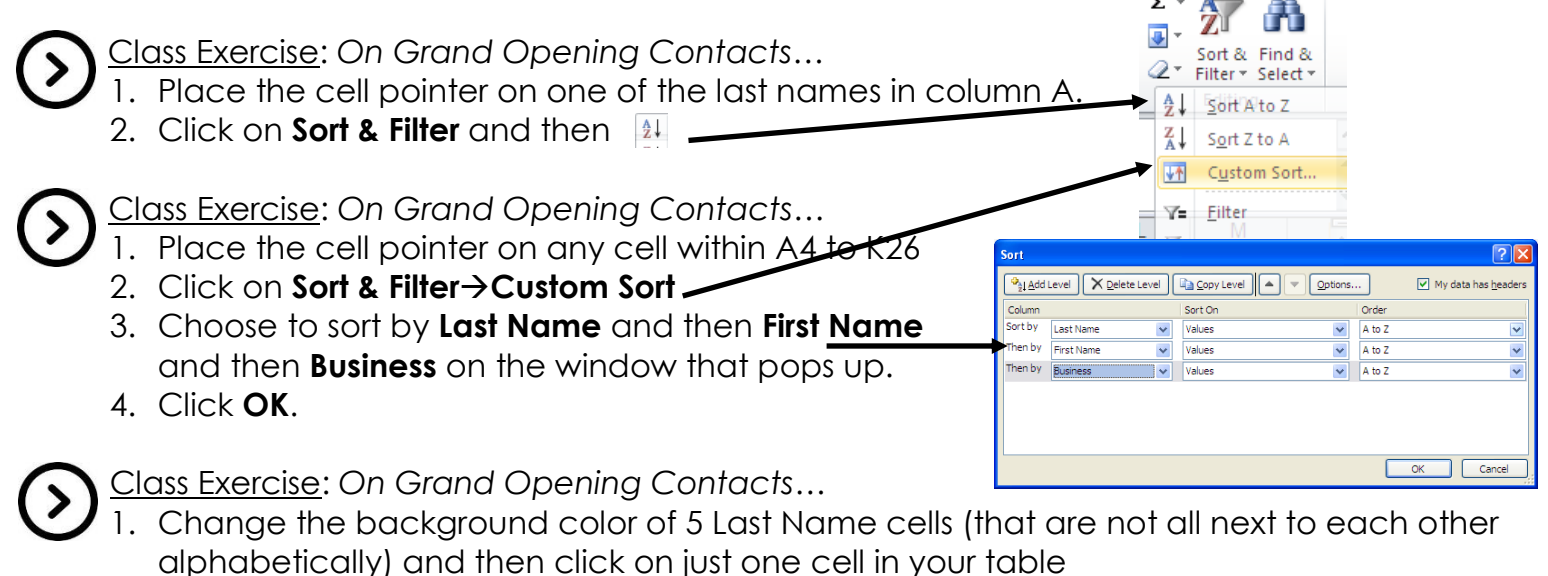

2. Click on Sort & Filter→Custom Sort

Excel 2 v.4.4

3. Add another level and make sure it is at the top. Sort it by Last Name and sort on Color. Choose the Order and click OK

<u>NOTE</u>: You can also sort horizontally if needed by clicking on **Options** in the Sort box and then choosing the **Sort left to right** orientation.

### 2.2 Filtering

Filtering is a quick and easy way to hide data so that you can see only the relevant data you need. It is a cinch to turn off and on.

<u>Class Exercise</u>: On Grand Opening Contacts...

Place the cell pointer on any cell within A4 to K26

- 1. Click on Sort & Filter→Filter
- 2. On the spreadsheet, click on the down arrow to the right of City and select only Greenwood to limit your list.
- 3. Click **OK**
- To turn off filtering, simply click on Sort & Filter ->Filter

## Part 3: Data Validation

## 3.1 Dropdown Lists

Dropdown lists can be a great help if you want to make sure only certain data is entered into a field. There are a couple ways to create a dropdown list: type in the values yourself or use a preexisting table.

Class Exercise: On Grand Opening Contacts...

- 1. Highlight cells H4 to H26
- 2. Click on the **Data** tab and then **Data Validation** → **Data Validation**
- 3. Under Allow, click the dropdown arrow and choose List
- 4. Click the **Collapse Dialog** button and go to the Cities she
- 5. Highlight A1 to A4 and click the Collapse Dialog button
- 6. Click **OK**
- 7. On the Grand Opening Contacts sheet, locate the cells in Column H that have "New Whiteland" and change those cities to Whiteland using the dropdown list
- 8. Try typing "Indy" in a cell that has Indianapolis and see what happens

## Part 4: "Official" Tables

## 4.1 Format as Table

To make life easier you can "officially" mark your table as a Table in Excel. This will help down the road if you add in new rows, delete columns, etc. Also, you won't have to worry as much about changing cell references in Functions in the future.

<u>Class Exercise</u>: On Grand Opening Contacts...

- 1. Place the cell pointer on any cell within A4 to K26
- 2. Click the Insert tab of the Ribbon and then Table-
- 3. Click **OK** on the little Create Table window that pops up (or change the cell references if they are incorrect first)

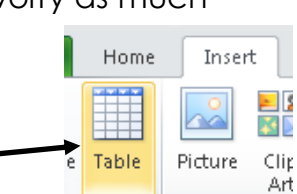

## Greenwood Public Library

Sort Options

Case sensitive

Sort top to bottom
Sort left to right

Orientation

OK

**?** ×

Cancel

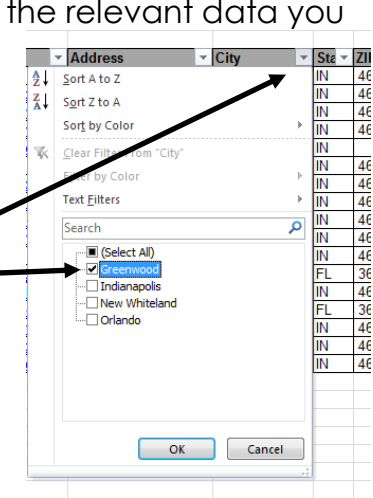

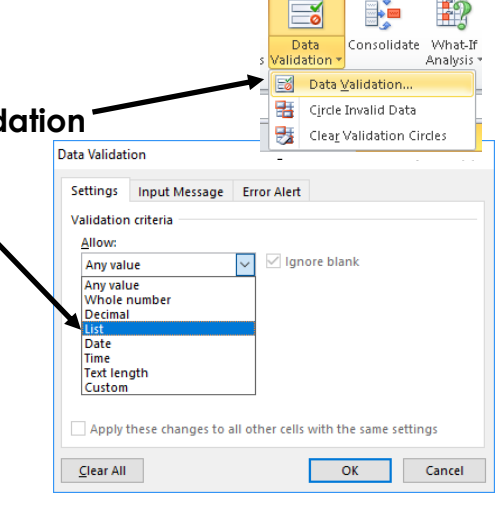

Excel 2 v.4.4

Greenwood Public Library

- 4. Change the default name of your table by going to the **Table Tools** tab and looking at the **Table Name** on the far left. Erase the current name and type in "Contacts"
- 5. Press Enter

#### Part 5: Altering Your View

#### 5.1 Freezing Panes

You can freeze panes—sections of the spreadsheet—so you can easily view them even when you scroll up and down/left and right. Freezing Panes does not affect how your spreadsheet prints.

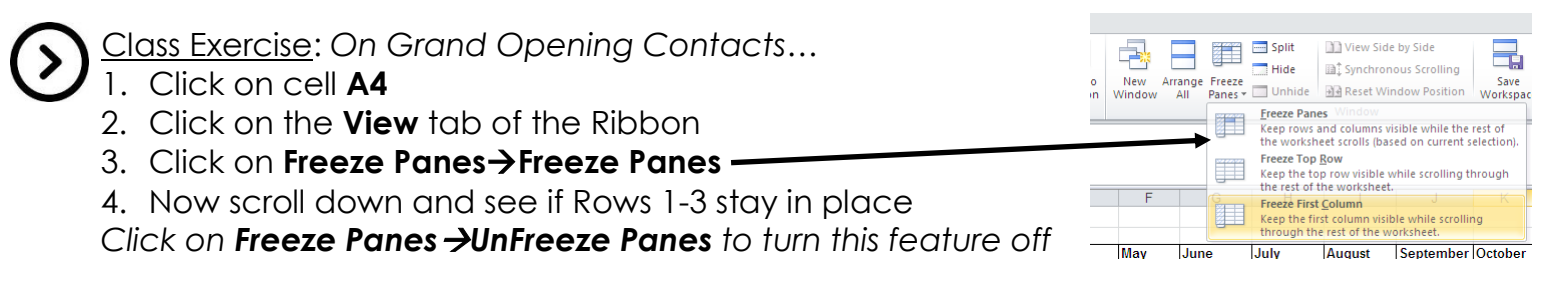

### Part 6: Formulas & Functions

#### 6.1 Formula Basics

Formulas are equations that perform calculations on values in your spreadsheet and always start with an equal sign (=). Here are the symbols/operators for simple calculations:

+ Addition - Subtraction \* Multiplication / Division

**Ordering** = Excel calculates from left-to-right with multiplication and division always completed first [use () to change this order]

**Copying Formulas** = You can copy & paste or use AutoFill to easily copy formulas from cell to cell.

#### 6.2 Function Basics

Functions are prewritten formulas—you just need to supply the value(s) and not the operator(s). The same rules for formulas apply to functions. Some other info:

- You can calculate ranges of cells using the colon (:)
- You can use a comma (,) to separate cells you want to include that are not in a range
- If you don't highlight what cells you want to include in a function, Excel automatically looks above the cell you're in to locate numbers. If nothing is there, it will look to the left then the right.

 $( \Sigma )$ 

Class Exercise: AutoSum  $\Sigma$  is the function we used in Excel 1. On the Widget Sales Data spreadsheet...

- 1. Select Row 15 and click Wrap Text in the Ribbon
- 2. Click on cell B13
- 3. Click on the AutoSum shortcut at the top right
- 4. Click the checkmark at the top or press Enter
- 5. Tally the rest of the months as well as column N using AutoSum (and AutoFill)
- 6. Use AutoSum in cells N4 to N12 to tally each widget type

NOTE: If ##### appears in a cell, widen the column so the number will fit.

HINT: You can automatically widen all columns in your spreadsheet. Here's how:

- Click on the empty gray rectangle to the left of column A
- Click on Format->Autofit Column Width

#### 6.3 MAX, AVERAGE, & Percentage

We will explore other functions (there are hundreds of them!) as well as create a percentage formula. You can get to all functions in Excel by clicking on **AutoSum→More Functions** or by clicking on the **Formulas** tab of the Ribbon (be sure to not be on a cell that has a function in it when you do this).

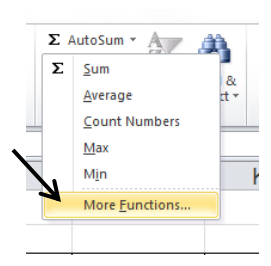

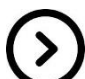

Class Exercise: On Widget Sales Data...

- 1. Put the cell pointer on B16
- 2. Click on the arrow next to AutoSum near the top
- 3. Find the MAX listing and click on it
- 4. Next, a formula will show up in your spreadsheet with cells Excel thinks you want to use
- 5. Change the cell references to B4 through M4 by typing that in or highlighting those cells
- 6. Click the checkmark or press Enter
- 7. Calculate the MAX monthly sales figure for the other colors plus the Total using Autofill

### Class Exercise: On Widget Sales Data...

- 1. Put the cell pointer on C16
- 2. Click on the arrow next to AutoSum near the top
- 3. Find the AVERAGE listing and click on it
- 4. Next, a formula will show up in your spreadsheet with cells Excel thinks you want to average. They are not the correct ones, so highlight cells **B4 through M4**.
- 5. Press Enter or click the checkmark
- 6. Calculate the AVERAGE number for the other colors plus the Total using Autofill

Class Exercise: On Widget Sales Data, we will figure each color's Average Monthly Sales percentage of the Average Monthly Total.

- 1. Put the cell pointer on **D16**
- 2. Type =c16/c25 and press Enter
- Format the result to a percentage by clicking on the % in the Number area of the

Home tab ribbon

- 4. Try to copy this formula into cell **D17**. You will notice that this will not work since Excel will change the <u>Relative Reference</u> from cell C25 down to C26 which is blank. To get copying and pasting to work, we'll redo our percentage formula so that the reference to C25 is partially <u>ABSOLUTE</u> instead of all <u>RELATIVE</u>.
- 5. Go back to cell D16 and type =c16/c\$25
- 6. Copy and paste the formula into cells D17 through D24

There may be occasions when you need an **Absolute Cell Reference** (or a combination of Relative and Absolute) so that one or more of the cells in your formula or function never change...or only change by column or row. "\$" symbols indicate an absolute reference.

| Example    | When copied               |
|------------|---------------------------|
| =a4/\$b\$3 | A4 can change; B3 will    |
|            | never change              |
| =a4/\$b3   | A4 can change; Column B   |
|            | will never change but Row |
|            | 3 can                     |
| =a4/b\$3   | A4 can change; Column B   |
|            | can change but Row 3 will |
|            | not                       |

#### 6.4 COUNT

COUNT is one function from a group called *Count Functions*. Its goal is to add up the cells in a selected range that contain numbers (not text...just numbers).

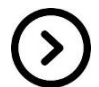

Class Exercise: On the Widget Orders spreadsheet...

- 1. Click on cell **B16**
- Either type =count(b4:b10) or click on the arrow next to AutoSum and choose Count Numbers (and then highlight B4:B10)
- 3. Use AutoFill on cells C16 to E16.

#### 6.5 COUNTIF

COUNTIF is a statistical function you can use to count the number of cells that meet a criterion. It is typed as =COUNTIF(range, criteria).

Class Exercise: On Cities and Grand Opening Contacts...

- 1. Go to the Cities sheet first and copy cells A1 to A4
- 2. Go to Grand Opening Contacts and paste the cells starting at **M4**; widen column M
- In cell N4 type =COUntif(h:h,m4) and click the checkmark in the Formula Bar (the H:H means that the entire column H is selected which will be helpful if additional rows are added to the table later).
- 4. Use Autofill to copy the function from cell N4 to N5-N7
- 5. Change some of the cities in column H and see who the numbers in column N change

## Part 7: Charts...As Easy As Pie (and Line and Bar...)

7.1 Charts

It is super easy to make charts of a table in Excel using the **Insert** tab menu. The exercise below will demonstrate this feature.

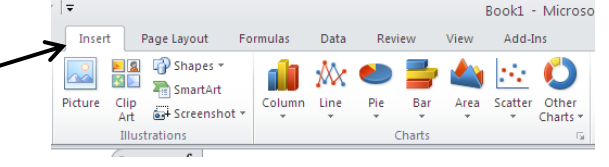

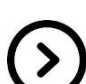

Class Exercise: Back on the Widget Sales Data sheet...

- 1. Highlight the data range A15 to B24 for our chart.
- 2. Click on the **Insert** tab and then **Column**. Choose the first **3-D Column** from the dropdown list.
- 3. Notice that three new **Chart Tools** tabs appear above the Ribbon. These will help you customize your chart.

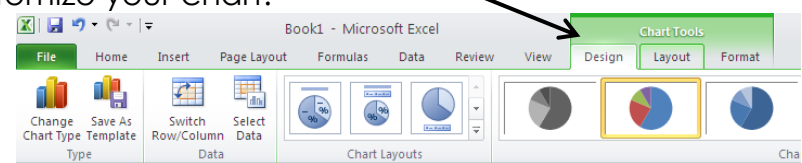

- 4. Click on the **Layout** tab. Use the Chart Title, Legend, and Data Labels menu to change your chart if you would like.
- 5. Next, click on the **Move Chart** option on the **Design** tab which will give you the option to place your chart in a new worksheet. Let's do that!

#### Excel 2 v.4.4 Part 8: Help! 8.1 MS Office Help

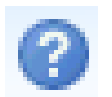

Excel has a help feature that can aid you in refreshing your memory on certain tasks or by even learning new tasks. Help can be reached by clicking the Question mark in the upper right hand corner. You will most likely be directed to Office.com's online help, but

there is an offline version if needed.

#### 8.2 Additional Help

Below are some websites that might be of help to you:

<u>www.greenwoodlibrary.us/computer-class</u> - Lists all of the library's computer classes and includes the Excel guides and class spreadsheets.

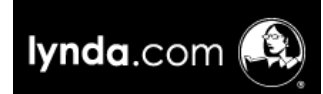

**Lynda.com** (via <u>www.greenwoodlibrary.us/online-databases</u> - scroll down to lynda.com to create a free account using your GPL Evergreen Indiana library card) - Learn from over 3,000 courses on a variety of topics

including business, web development, multimedia skills, Microsoft Office Excel, and coding to name a few. The courses are on demand and delivered by expert instructors.

<u>www.gcflearnfree.org</u> - A great collection of tutorials on a wide array of subjects including Microsoft Excel 2000-2016.

<u>www.free-training-tutorial.com</u> – Free tutorial videos on Excel tasks (just be wary of clicking on the ads)

http://spreadsheets.about.com/

<u>www.customguide.com/cheat-sheets/</u> - Free cheat sheets for most Office programs

<u>www.google.com/work/apps/business/products/sheets/</u> - You can use Google Sheets for free (after creating a Google account) to practice many of the Excel features we've used today.

You can also find help by searching for the function you want to use or the problem you're having using your favorite search engine.

## Thank you for coming!

Please fill out a program survey before leaving. <u>http://www.greenwoodlibrary.us/programming-survey</u> or go to <u>www.greenwoodlibrary.us</u> →Services & Programs → Adult Programming Survey \*not Computer Survey\*

Program Attended: Excel 2